# TUTORIAL TÉCNICO

Como actualizar el firmware del portero electrónico XPE 1001/1013 PLUS ID

## O O O O O O O O Como actualizar el firmware del portero electrónico XPE 1001/1013 PLUS ID

0 0 0 0

01

Para actualizar el firmware de su portero electrónico **XPE 1001/1013 PLUS ID**, realice los siguientes pasos:

Desconecte de la alimentación el XPE y retire la TAPA.

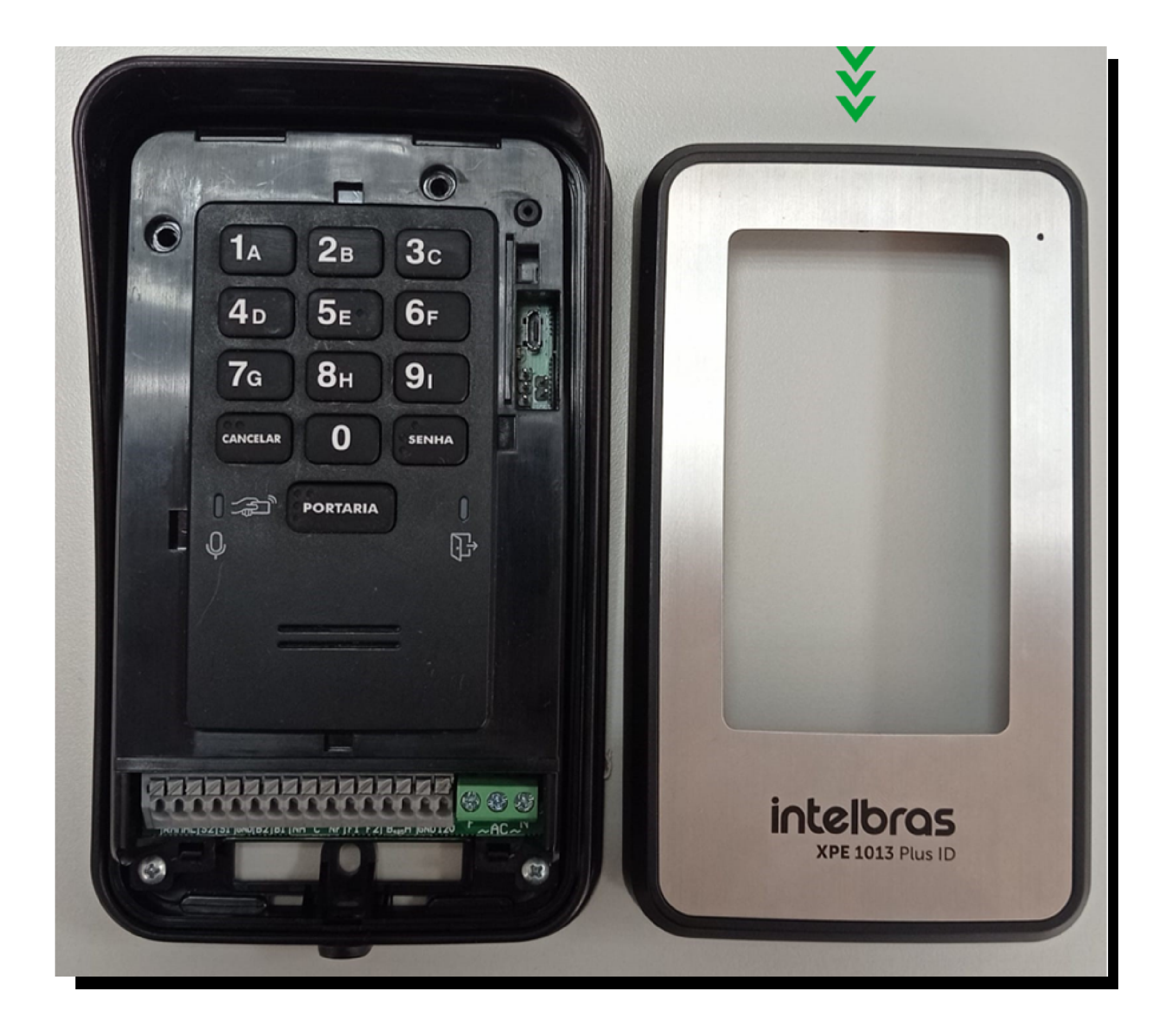

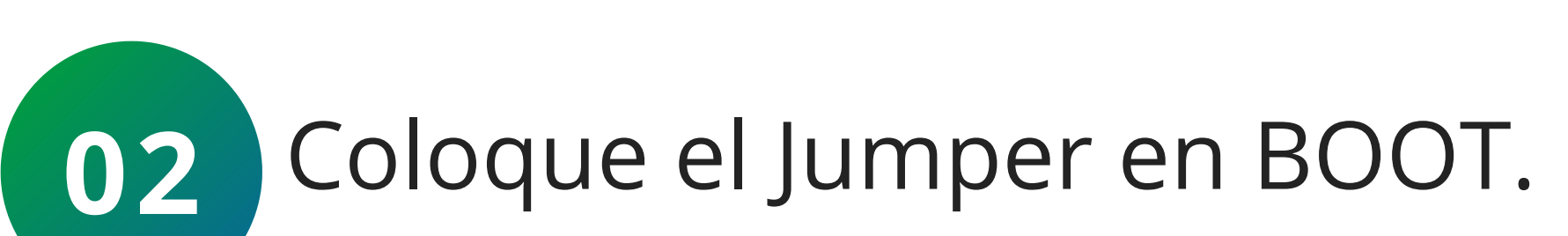

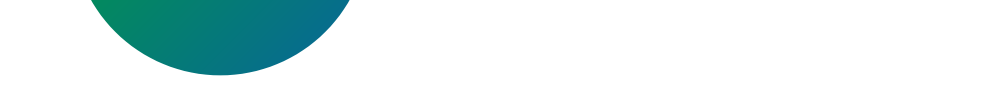

#### 

0 0 0 0

**03** Conecte nuevamente a la alimentación (LD1 no se enciende).

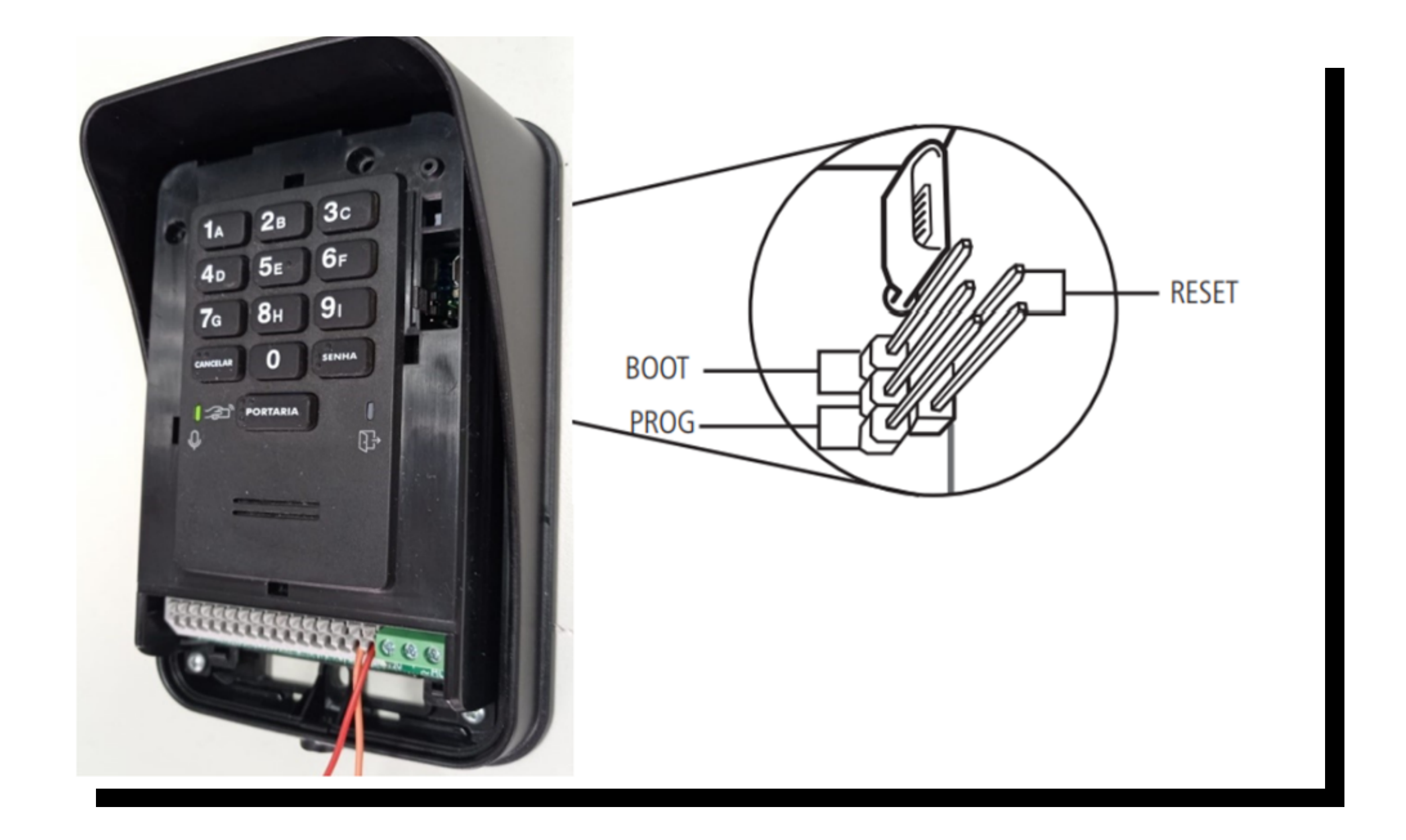

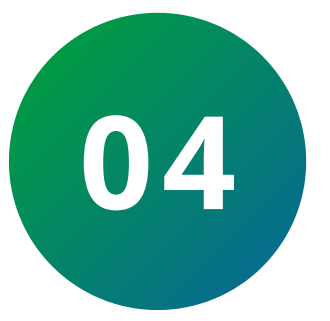

Conecte el XPE a la computadora mediante un cable USB tipo B.

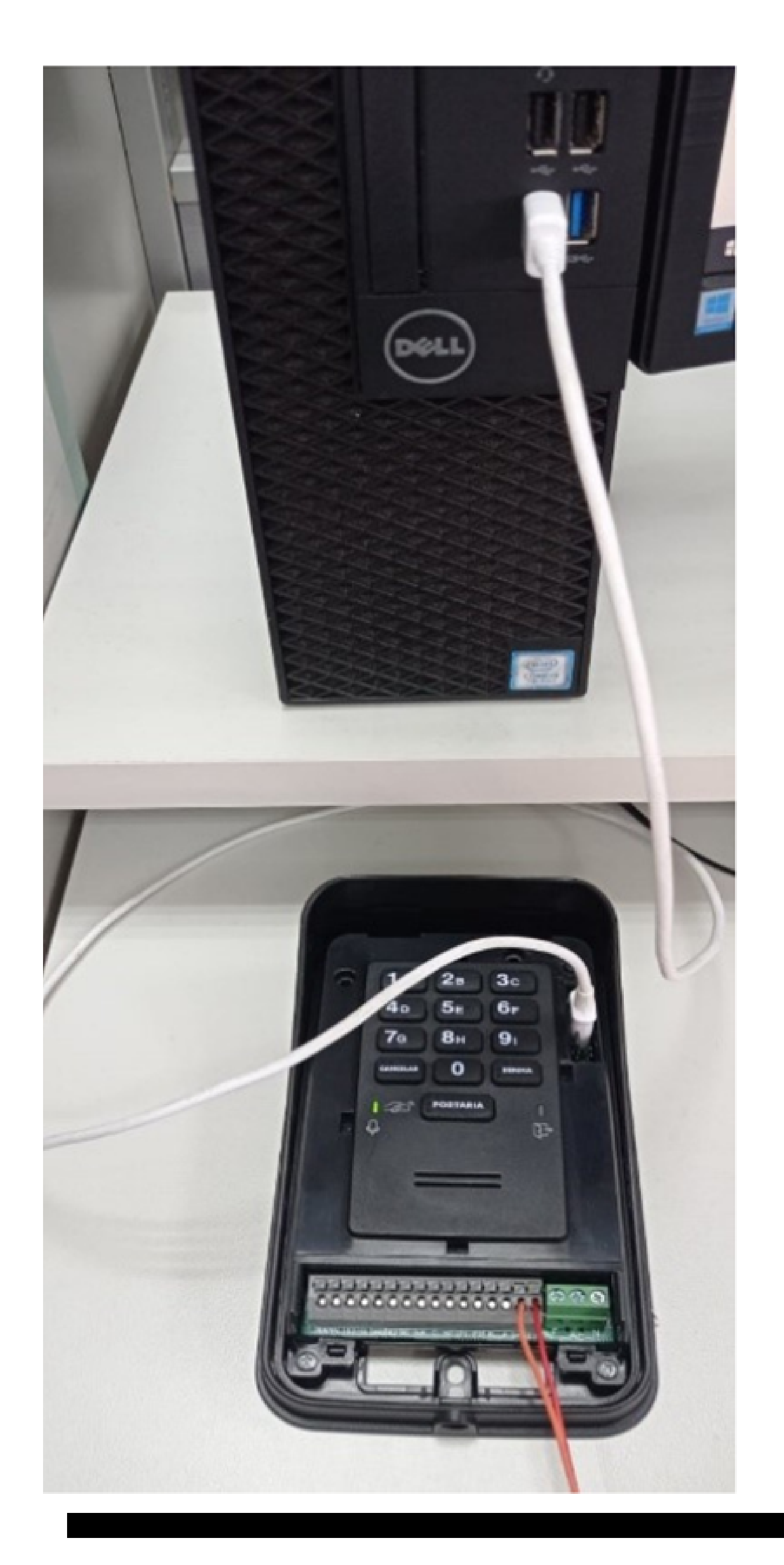

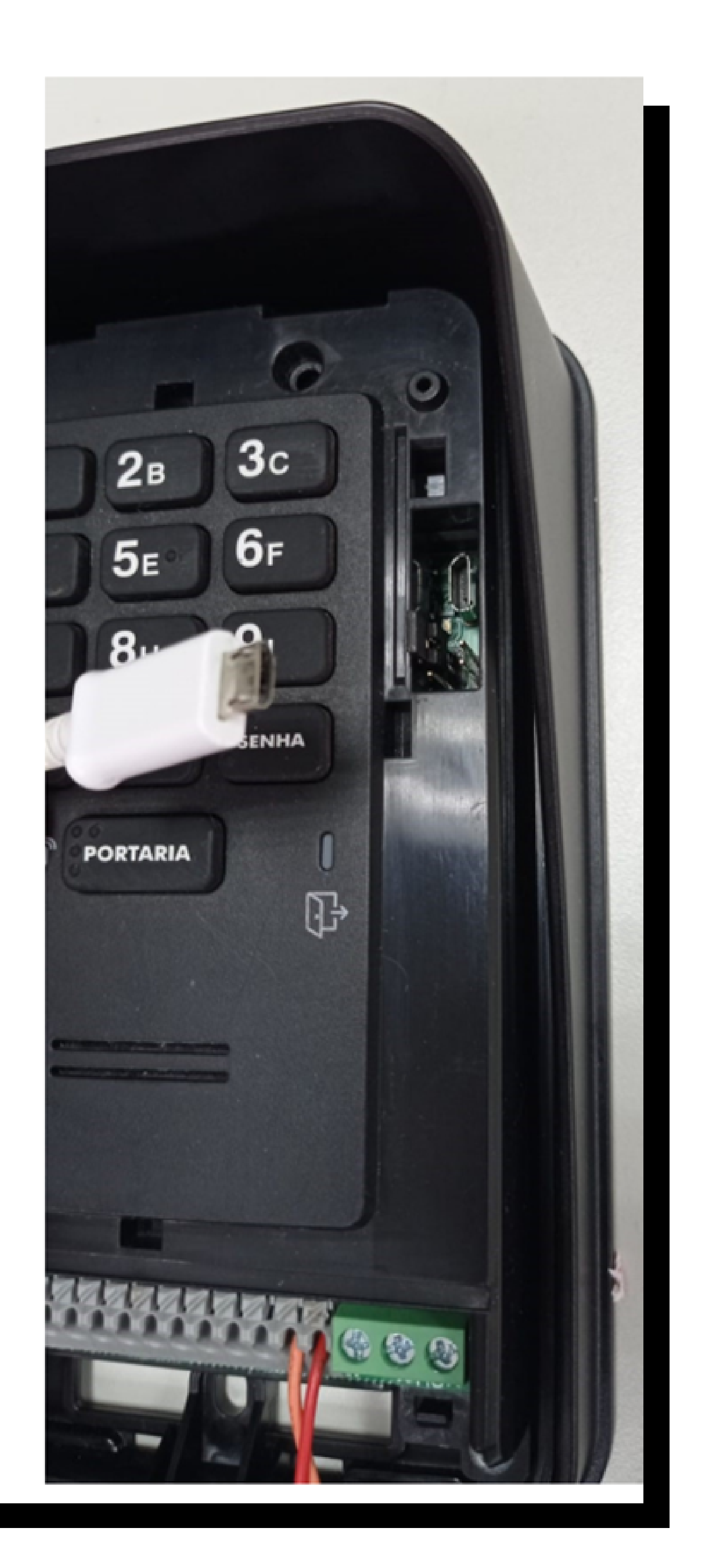

# O O O O D O O O D O O O D O O O D O O O D O O O D O O O D O O O D O O O D O O O D O O O D O O O D O O O D O O O D O O O D O O O D O O O D O O O D O O O D O O O D O O O D O O O D O O O D O O O D O O O D O O O D O O O O D O O O O D O O O O D O O O O D O O O O D O O O O D O O O O D O O O O D O O O O D O O O O D O O O O D O O O O O D O O O O O D O O O O O D O O O O O D O O O O O D O O O O O O D O O O O O O D O O O O O O O O

0 0 0 0

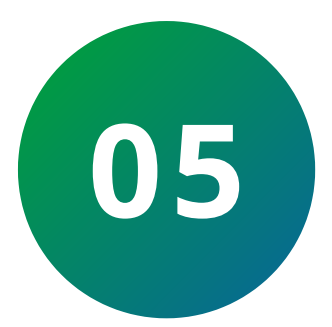

Si no se abre la carpeta como si fuera una unidad flash, seleccione mediante el acceso directo:

Este equipo > Dispositivos y unidades > Seleccione la unidad correcta.

|          | Gerenciar              | Este Computador |           |         |         |                               |
|----------|------------------------|-----------------|-----------|---------|---------|-------------------------------|
| Exibir   | Ferramentas de Unidade |                 |           |         |         |                               |
| te Compu | Andor                  |                 |           |         |         | ✓ Õ Pesquisar Este Computador |
| - Past   | (as (7)                |                 |           |         |         |                               |
|          | Área de Trabalho       | Documentos      | Downloads | Imagens | Músicas | Objetos 3D                    |

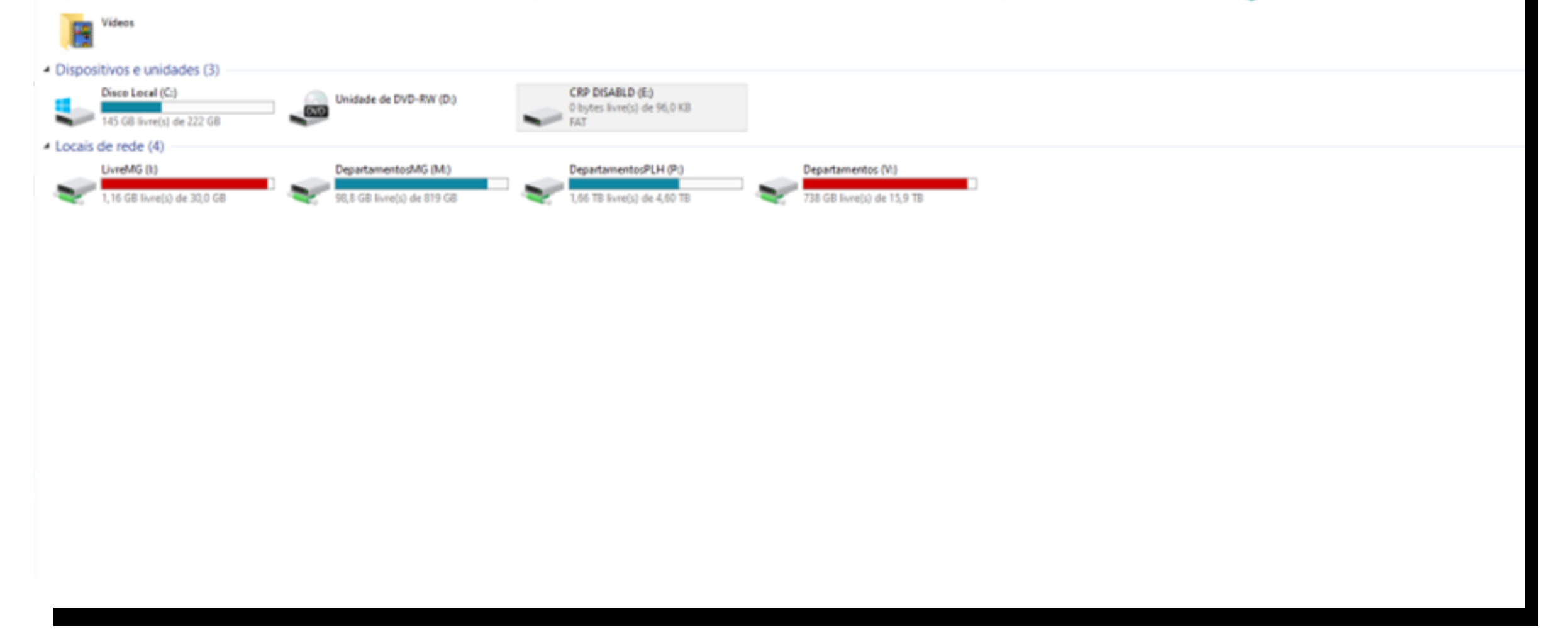

# 06 Reemplace el archivo existente en la carpeta por el nuevo archivo.

**Observación:** Descargue el firmware actualizado, extraiga la carpeta .ZIP y utilice solo el archivo .bin.

| -   🗹                             | _] = I                                     |           |      |           | Gerenciar              | CRP DISABLD (E:)    |             |    |  |  |  |  |  |
|-----------------------------------|--------------------------------------------|-----------|------|-----------|------------------------|---------------------|-------------|----|--|--|--|--|--|
| rquivo Início Compartilhar Exibir |                                            |           |      | Exibir    | Ferramentas de Unidade |                     |             |    |  |  |  |  |  |
| ← →                               | * 个 = > Este Computador > CRP DISABLD (E:) |           |      |           |                        |                     |             |    |  |  |  |  |  |
| 📥 Aci                             | esso ránic                                 | <u>^</u>  | Nome | 1         | <b>^</b>               | Data de modificação | Tipo        | Ta |  |  |  |  |  |
| Área de Traba 🖈                   |                                            |           |      | mware.bin |                        | 06/02/2009 11:10    | Arquivo BIN |    |  |  |  |  |  |
| 🦊 D                               | ownload                                    | s 🖈       |      |           |                        |                     |             |    |  |  |  |  |  |
| 🔁 Documentos 🖈                    |                                            |           |      |           |                        |                     |             |    |  |  |  |  |  |
| 📰 Ir                              | nagens                                     | A         |      |           |                        |                     |             |    |  |  |  |  |  |
| - :-                              |                                            | As in the |      |           |                        |                     |             |    |  |  |  |  |  |

#### 0 Ο TUTORIAL TÉCNICO 0 0 Ο Ο Como actualizar el firmware del portero electrónico XPE 1001/1013 PLUS ID 0 0 Ο 0

Ο 0 0 0

> 07 Desconecte el XPE de la computadora.

Retire el jumper del BOOT.

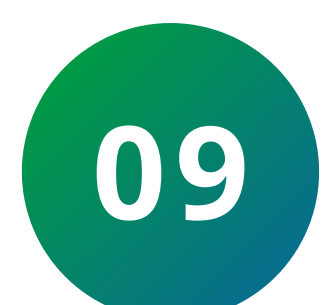

80

Coloque y retire el jumper en el RESET (LD1 comenzará a parpadear).

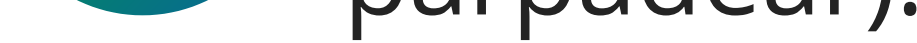

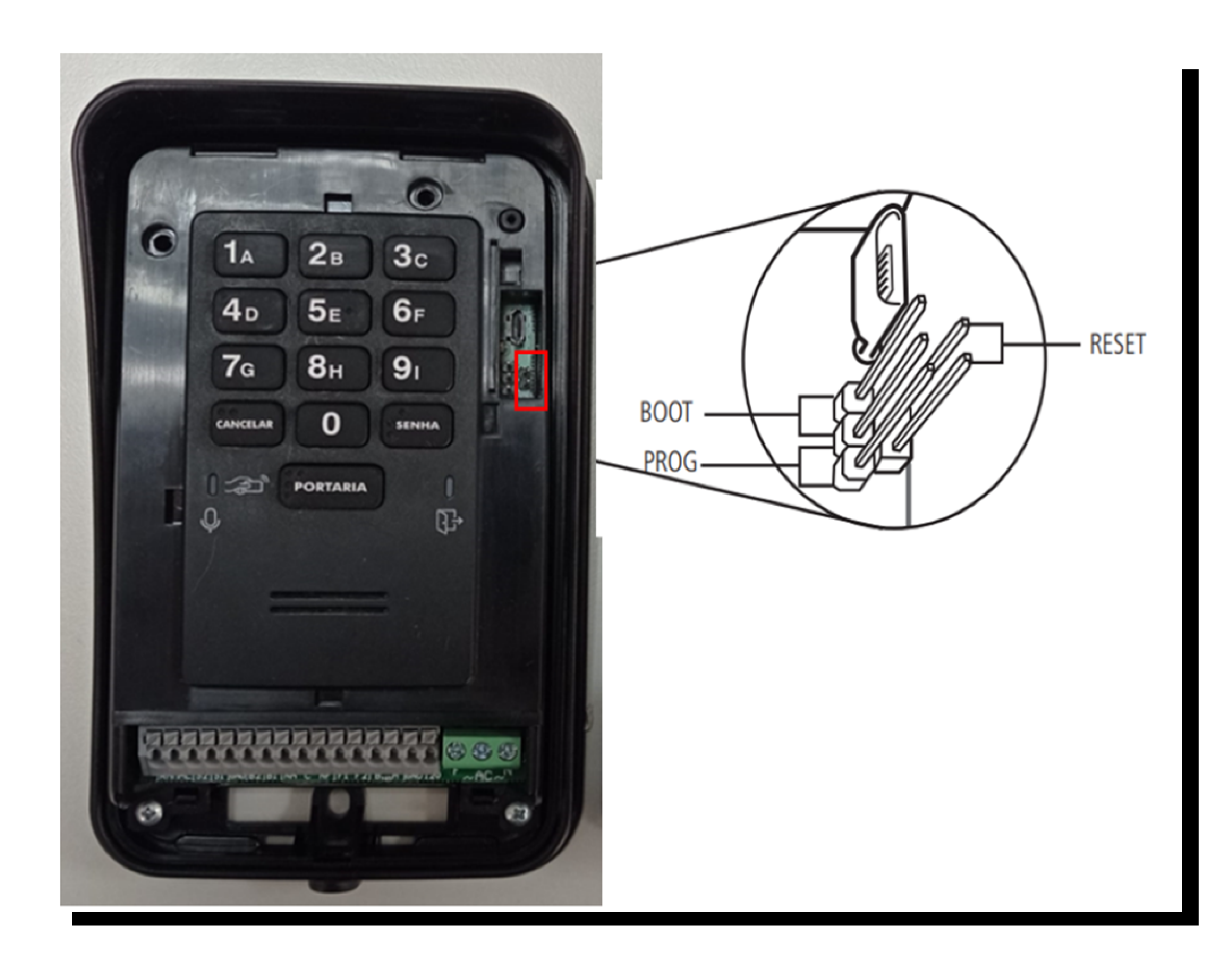

#### 0 0 **TUTORIAL TÉCNICO** 0 0 $\bigcirc$ Como actualizar el firmware del portero electrónico XPE 1001/1013 PLUS ID Ο 0 0 0

Ο Ο  $\bigcirc$  $\mathbf{O}$ 

#### Dudas o sugerencias, por favor contactános vía WhatsApp

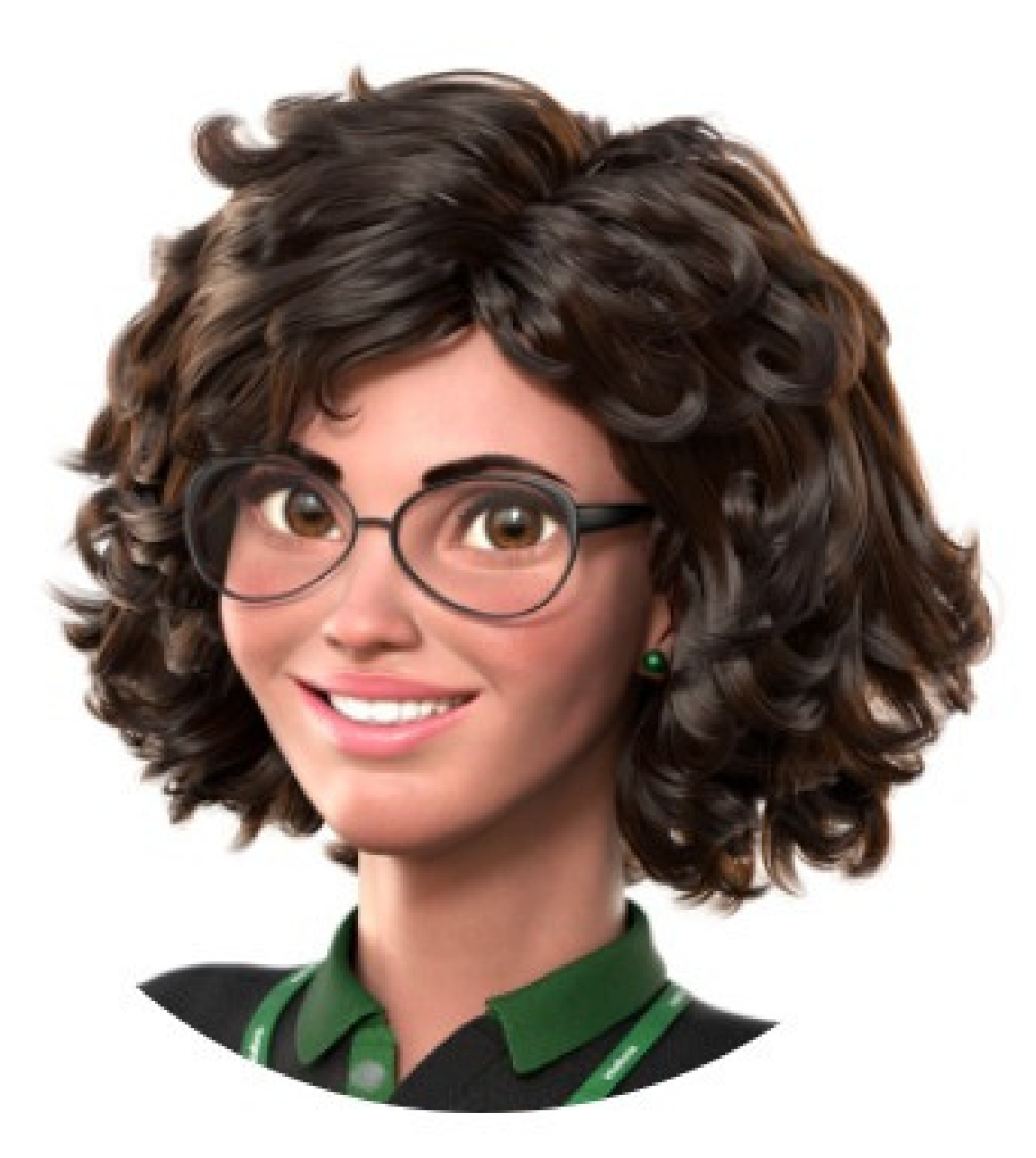

## Intelbras 🤣

#### Ir para a conversa

Suporte a clientes: <u>intelbras.com/pt-br/contato/suporte-tecnico/</u> Vídeo tutorial: <u>youtube.com/intelbraslatam</u> (48) 2106 0069

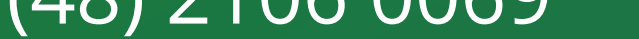

### **TUTORIAL TÉCNICO** Como actualizar el firmware del portero

electrónico XPE 1001/1013 PLUS ID

0 0 0

0

#### 0 0 0 0

0

0 0 0 0

Ha terminado de ver el tutorial sobre como actualizar el firmware del portero electrónico XPE 1001/1013 PLUS ID. Haga clic en los siguientes iconos para descubrir nuestras redes sociales.

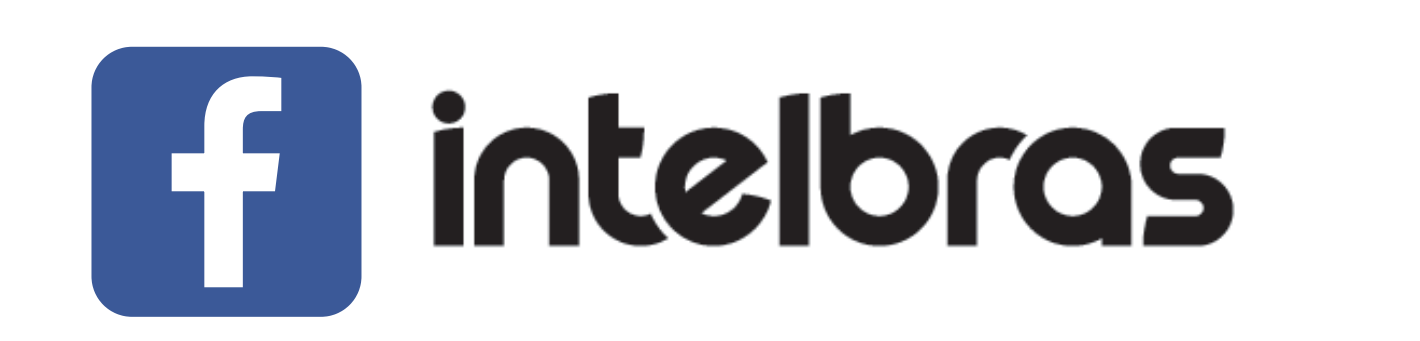

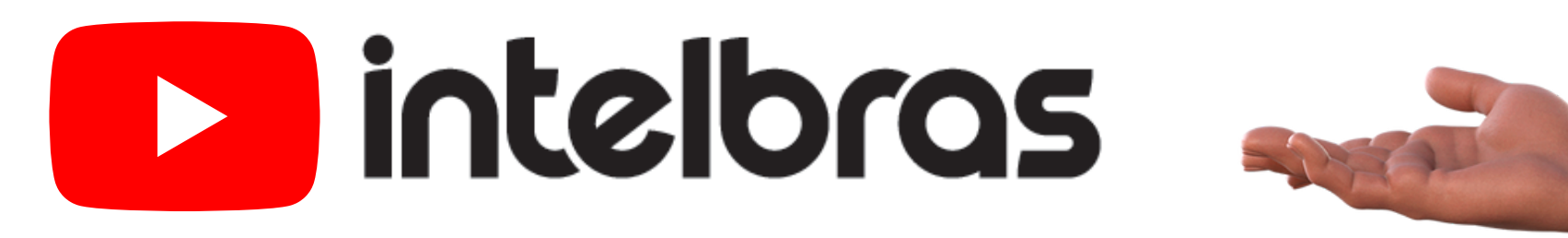

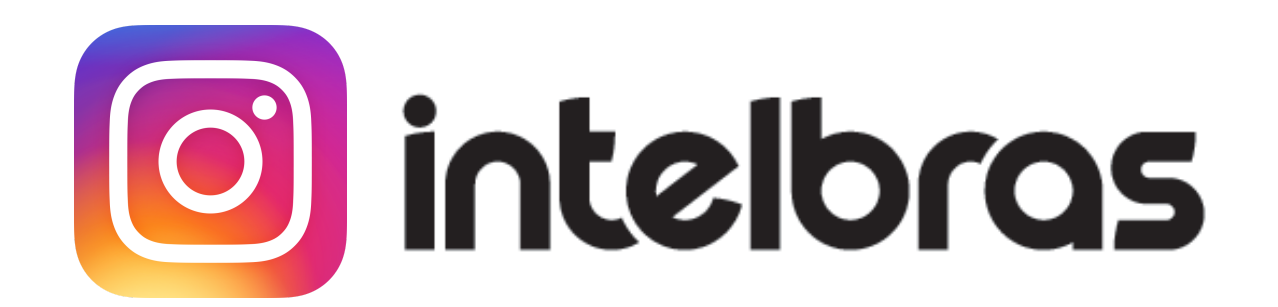

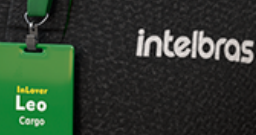

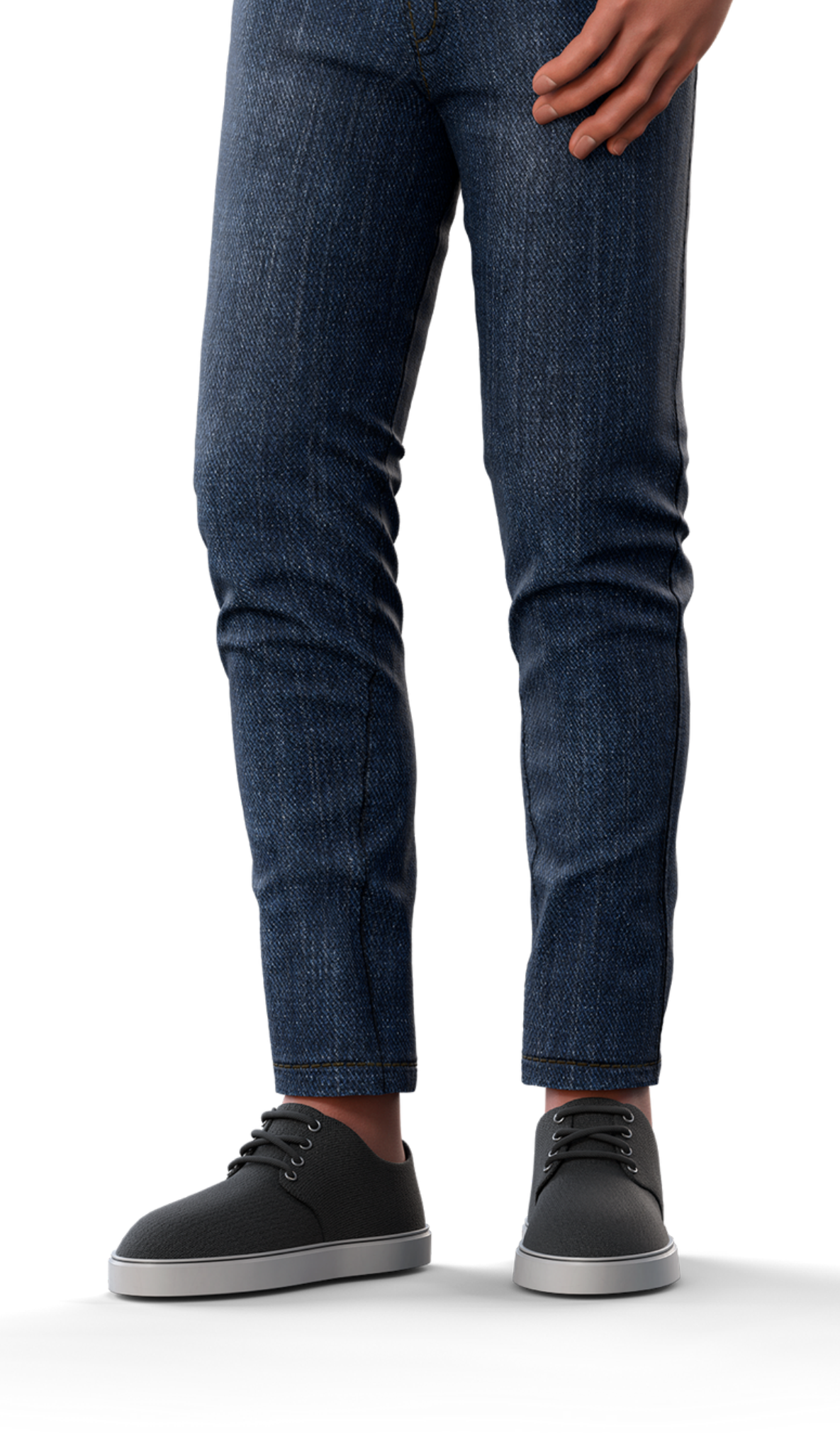

### 

## 0000

#### O O O O

# intelor05

#### <u>intelbras.com/pt-br/contato/suporte-tecnico/</u>